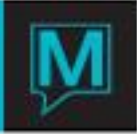

## Accessing Owner Monthly Statements Online Quick Reference Guide

## Introduction

This document outlines the steps involved in viewing Maestro's Owner Statements via the Reswave Owner Portal.

Logging in to the Reswave Owner Portal

1. Access your Property's website and follow the links to the Online booking screen. The webpage that appears next will have a "Sign In" button for you to select.

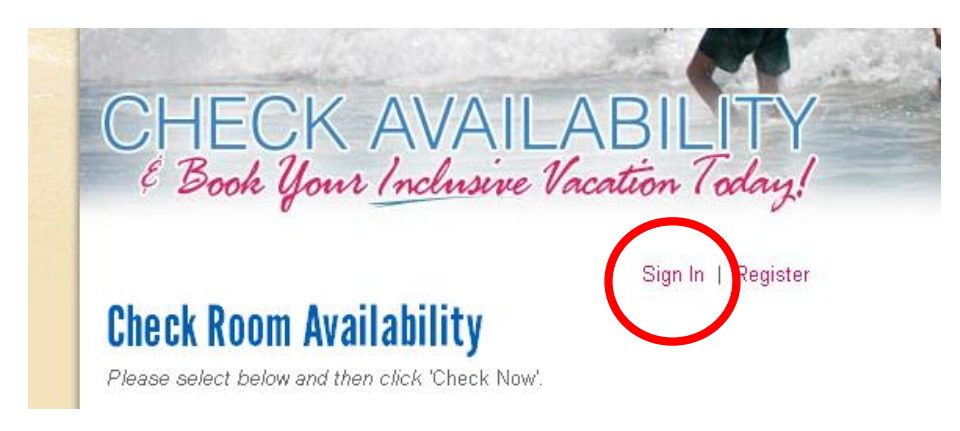

2. Enter your Email address and the Password provided.

| Sign In                                              |                        |  |
|------------------------------------------------------|------------------------|--|
| Please sign in with your email address and password. |                        |  |
| E-mail                                               | owner@sampleresort.cor |  |
| Password                                             | •••••                  |  |
| Sign In                                              |                        |  |
| Forgot your password?                                |                        |  |
| New user? Please Register                            |                        |  |

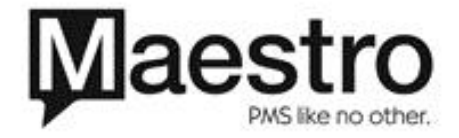

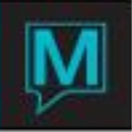

3. Once logged in, you are able to create reservations for your unit, view reports related to your unit and view Owner monthly statements.

| User Account<br>From this page you car<br>Click on the links to ch | <b>Information</b><br>view your account information.<br>ange information. |
|--------------------------------------------------------------------|---------------------------------------------------------------------------|
| Owner Manag<br>Make Unit Reservation<br>Get Unit Reports           | ement                                                                     |
| Doom Dooking                                                       |                                                                           |
| KUUIII DUUKIII<br>Make Room Booking                                |                                                                           |
| Contact Infor                                                      | nation                                                                    |
| CONTACT INTOL                                                      | חמנוטח                                                                    |
| E-mail                                                             | owner@sampleresort.com                                                    |
| Guest Name                                                         | Sample Owner                                                              |
| Address                                                            | 175 Ridgestone Creek                                                      |
|                                                                    | New York NY                                                               |
|                                                                    | 25309                                                                     |
|                                                                    | us                                                                        |
| Phone                                                              | 212-555-5555                                                              |
|                                                                    |                                                                           |
| Edit Contact Information                                           | 1                                                                         |

- Make Unit Reservation follow this link to create a guest reservation for your unit. Get Unit Reports this link allows you to view reports related to the unit (Future Use). Document Links click here to see a list of published Owner statements.

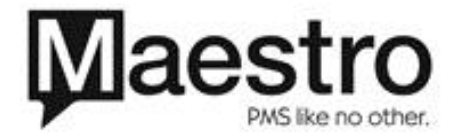

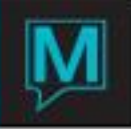

4. Once you click on the "Document Links" you will see a list of published Owner Monthly Statements. Clicking on the link will open a new window and display the document.

| our gour manner m                                            |
|--------------------------------------------------------------|
| Owner Document Links                                         |
| Sample Owner ( Account Info   Sign Out )<br>2012<br>December |
| Owner Statement for 12/31/2012                               |
| 2013<br>January                                              |
| Owner Statement for 01/31/2013                               |
| February                                                     |
| Owner Statement for 02/28/2013                               |

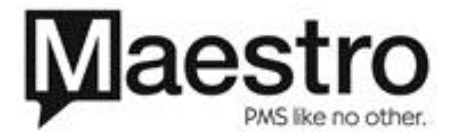